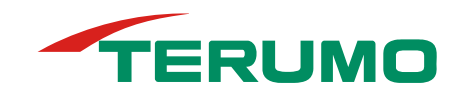

メディセーフウィズスマートをご使用の方へ

### メディセーフウィズ Sリモコン ソフトウェアアップデートマニュアル

# メディセーフウィズ Sリモコン ソフトウェアアップデートについて

2024 年 6 月 テルモ株式会社

この度、メディセーフウィズ S リモコンについて、ソフトウェアのバージョンアップを実施いたします。ソフトウェアのバージョンアップに伴い、現在ご使用中のメディセーフウィズ S リモコン(以下、S リモコン)につきましても、最新ソフトウェア へのアップデートの実施をお願い致します。

安定的にご使用いただく上で重要なアップデートとなりますので、必ずソフトウェアアップデートを実施いただきますようお願い申し上げます。

- ・Wi-Fi 通信下でソフトのアップデートが可能となります。
- ・ アップデートの通知を受け取る為に、Wi-Fi 機能を ON にし、Wi-Fi ネットワークに接続してください。
- ・ 詳細については、中面のアップデート方法をご確認の上、実施をお願い致します。
- 変更内容

メディセーフウィズ Sリモコンの安定性とパフォーマンスの向上を目的としたソフトウェアバージョンアップ。 ソフトバージョン情報 変更前 : Ver. 2.0.5 → 変更後 Ver. 2.0.6

#### ■ アップデート配信開始時期 2024 年 7 月初旬~

■ アップデート対象

| 品名              | コード番号   | バージョンアップ 対象ロット              |
|-----------------|---------|-----------------------------|
| メディセーフウィズ Sリモコン | MZ-PM01 | 230941、231041、231141、240341 |

#### ■ メディセーフウィズ Sリモコン ロット確認方法

お手元のリモコンのロットがバージョンアップ対象ロットであることを確認してください。

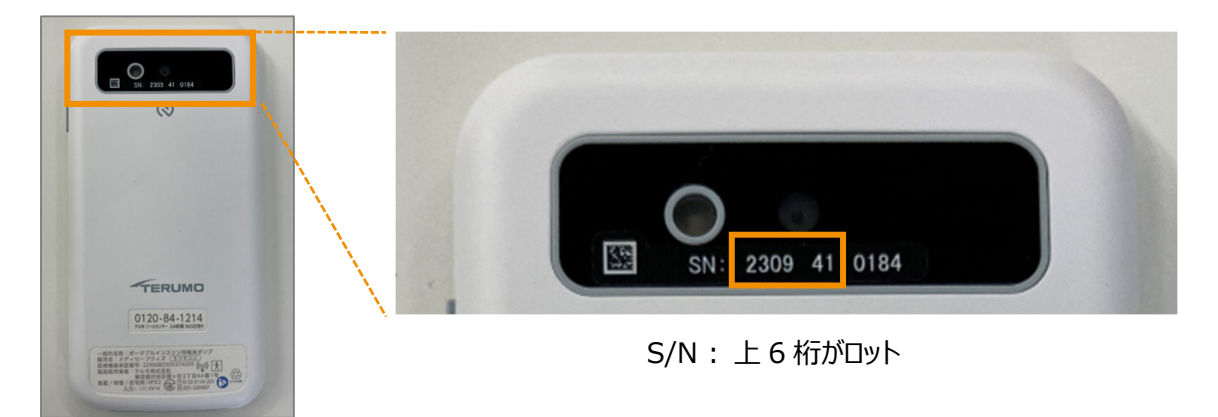

### アップデート方法の手順(Wi-Fiネットワークに接続する方法)

### 1. Wi-Fi 通信を設定する

- 1. Sリモコンのメインメニュー画面で [ 🔅 ] をタップし、「設定」メニュー画面で [Wi-Fi] をタップする。
- 2. Wi-Fi 通信をON に切り替え、接続するWi-Fi を選択し、[OK] をタップする。
- 3. 接続する機器に書かれているセキュリティキー(パスワード)を入力し、[OK] をタップする。
- 4. 接続に成功すると、接続した Wi-Fi 名の横に「接続済み」と表示されます。

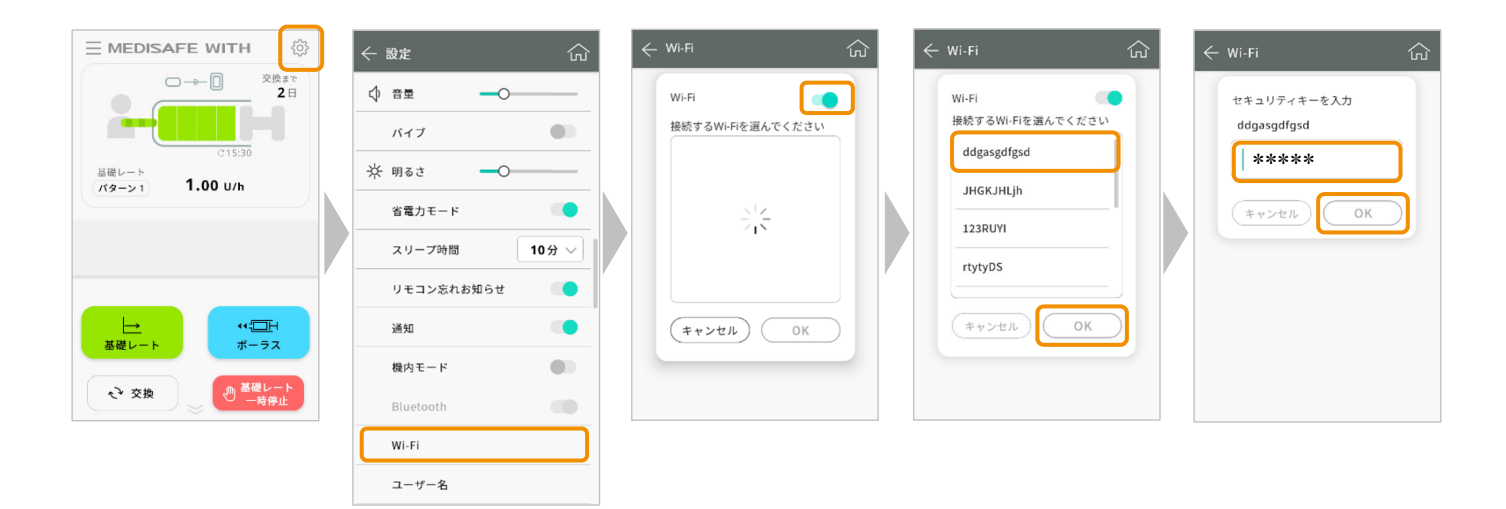

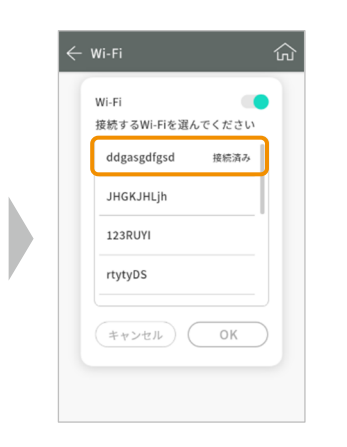

#### <Wi-Fiネットワーク接続に関する注意事項>

- 5GHz帯のWi-Fiは使用できません。かならず、2.4GHz帯のWi-Fiをご使用ください。
- Wi-Fiのセキュリティモード(WPA等)によっては接続できないことがあります。その場合は、セキュリティモードを変更して接続を試みてください。セキュリティモードの変更方法は、各機器のマニュアルをご確認ください。

### 2. アップデートを実施する

- メインメニューにアップデート通知が表示されましたら [アップデート] をタップします。
  アップデートを今すぐ行わない場合は、 [後で] をタップしてください。
  その場合、メインメニュー画面でアップデートに関するおしらせをタップすることでアップデートができます。
- ソフトアップデート画面で、[アップデート]をタップすると、アップデートが開始されます。
  今回のアップデートにかかる時間の目安は1分程度です。
- 3. アップデート開始され、アップデート完了後ソフトが再起動され、自動的にメインメニュー画面に戻ります。

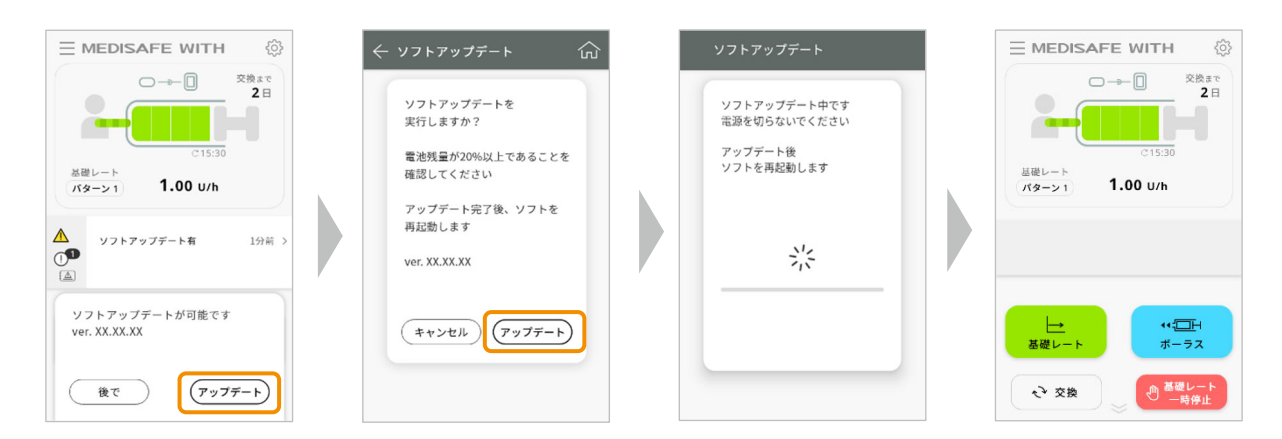

- 3. アップデート状況の確認、ソフトバージョンを確認する
- 1. メインメニュー画面から画面左上の「 三 」をタップ、サイドメニューを表示し「機器情報」をタップします。
- 2. 機器情報の「ソフトバージョン」が「2.0.6」になっていることを確認できたら、アップデートの完了です。

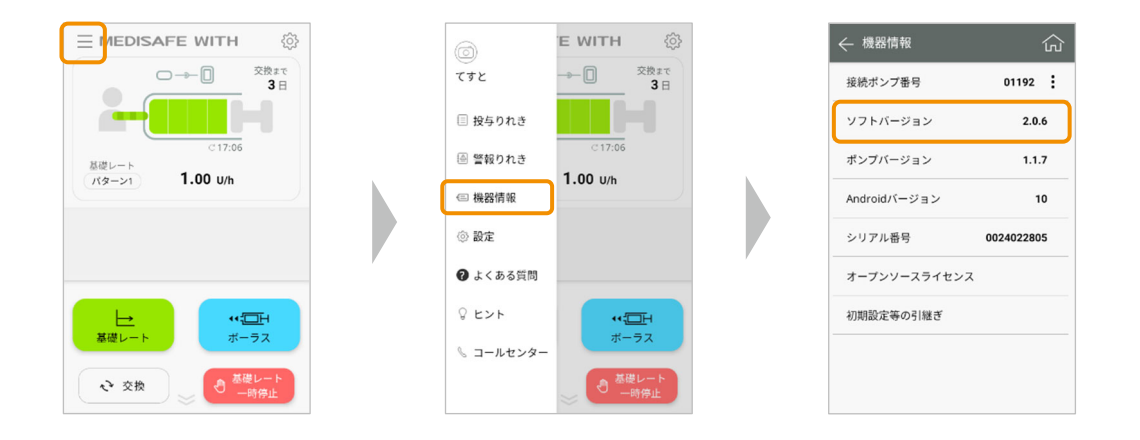

#### <アップデート、Wi-Fi 利用に関する注意事項>

- アップデート通知が表示された場合は速やかにアップデートを行ってください。
- ソフトのアップデートには時間がかかる可能性もあり、アップデート中はポンプ操作ができないため、必要な 投与操作を終わらせてから、血糖値が安定している状態で行ってください。
- リモコンの電池残量が20%以上の状態で行ってください。
- アップデート中および再起動中は、リモコンのバッテリーを取り外したり、電源を切ったりしないで下さい。

# 参考 モバイルインターネット接続を利用する場合は(インターネット共有)

#### ご自身のスマホを用いてテザリング「インターネット共有」に接続する

ご自身のスマホで「インターネット共有」を有効にして、ご自身のスマホのモバイルインターネット接続を使用(ご自身のスマホとSリモコンをWi-Fiを用いてテザリング<sup>※1</sup>)して、アップデートを実施することも可能です。

※1:携帯通信会社によっては、テザリングに制限が設けられていたり、追加料金が発生したりすることがあります。詳細はご利用の携帯通信会社にご確認くだ さい。

iPhone の場合 iPhone でのテザリングの設定は以下の手順です。手順は iOS®14を例としており、機種によって異なる場合があります。

- 1. ホーム画面から「設定」をタップ
- 2. 「モバイル通信」をタップ
- 3. 「インターネット共有」をタップ
- 4. 「ほかの人の接続を許可」をオンに切り替え
- 5. Sリモコン側に表示された該当する回線名を選択し、「Wi-Fiのパスワード」をSリモコンに入力する

Android™の場合 Android™でのテザリングの設定は以下の手順です。 ※2:機種によって名称等が異なる場合があります。

- 1. ホーム画面から「設定」をタップ
- 2. 「ネットワークとインターネット<sup>※2</sup>」をタップ
- 3. 「テザリング<sup>※2</sup>」をタップ
- 4. Wi-Fi テザリングをオンにする
- 5. Sリモコン側に表示された該当する回線名を選択し、「Wi-Fiのパスワード<sup>※2</sup>」をSリモコンに入力する

Sリモコンのアップデート手順に関して、ご不明点やお問合せは、テルモ・コールセンターまでご連絡ください。

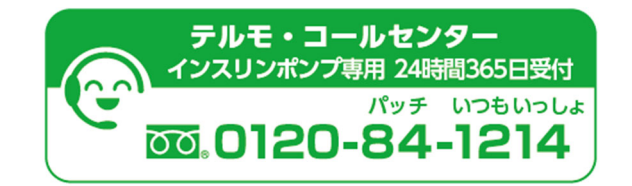

本製品のご使用の前に、電子添文、取扱説明書を必ずよくお読みの上、記述されている説明に従って使用してください。本製品の詳細は、電子添文および取扱説明書をご参照ください。 一般的名称:ポータブルインスリン用輸液ボンブ 販売名:メディセーフウィズ 医療機器承認番号:22900BZX00374000 特定保守管理医療機器 iPhoneは、Apple Inc.の商標です。

**テルモ株式会社** 〒151-0072東京都渋谷区幡ヶ谷2-44-1 www.terumo.co.jp

©テルモ株式会社 2024年6月作成

Androidは、米国Google LLCの商標または登録商標です。

iOSは米国およびその他の国におけるCisco System, Inc. および/またはその関連会社の商標または登録商標です。